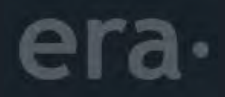

# ERA platform

Пользовательский гайд

#### В БРАУЗЕРЕ

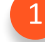

Перейдите по ссылке <u>https://era-meet.ru</u>

Введите название комнаты, ваше имя и название организации во вкладке "создать", нажмите "Создать"

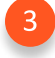

При необходимости, включите видео и микрофон, нажмите "Продолжить"

Не забудьте разрешить доступ к микрофону и камере в браузере (обычно уведомление появляется в верхнем левом углу страницы)

#### В ПРИЛОЖЕНИИ

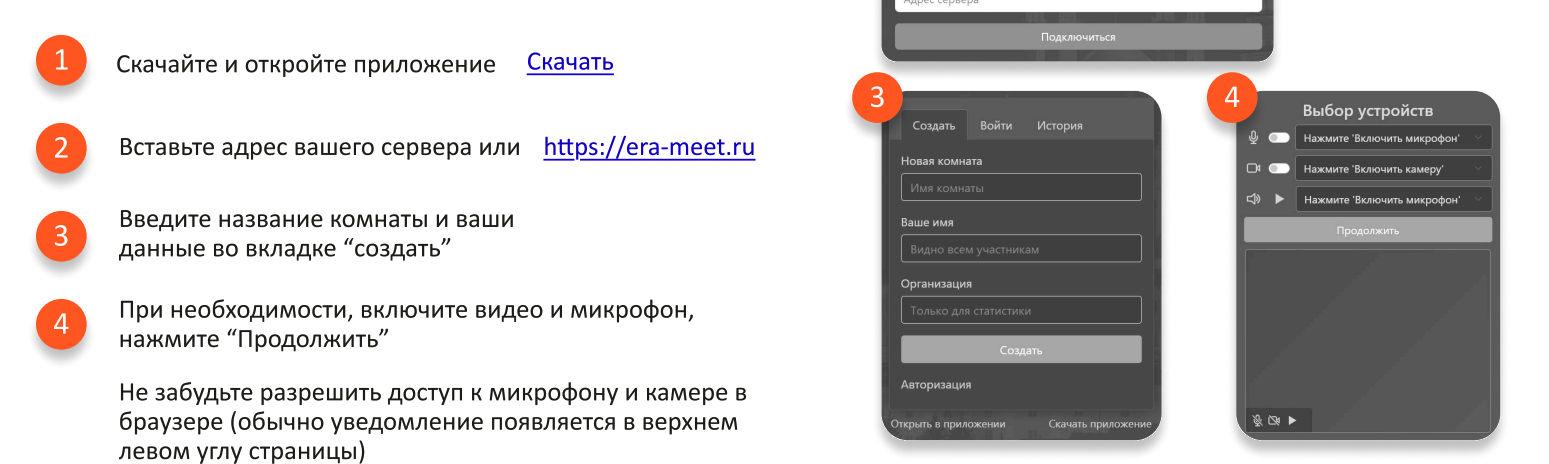

### Пригласите во встречу

1

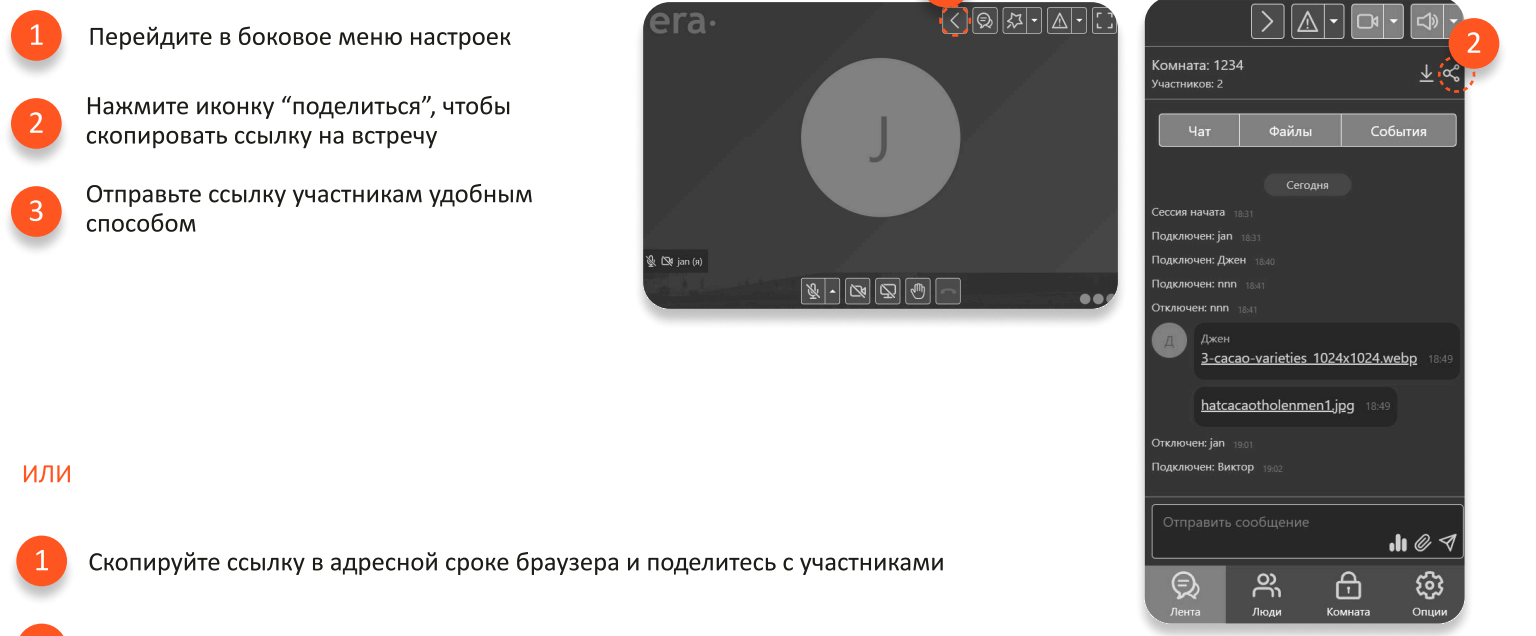

#### Отправьте ссылку участникам удобным способом

Выбор устройств Нажмите 'Включить микро

% D4 ►

#### Подключитесь ко встрече

#### В БРАУЗЕРЕ

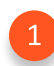

Перейдите по ссылке организатора. (Уникальный номер комнаты автоматически вставится в поле "Код комнаты")

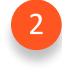

Введите ваше имя и название организации во вкладке "Войти", нажмите "Войти как гость"

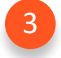

При необходимости, включите видео и микрофон, нажмите "Продолжить"

Не забудьте разрешить доступ к микрофону и камере в браузере (обычно уведомление появляется в верхнем левом углу страницы)

#### В ПРИЛОЖЕНИИ

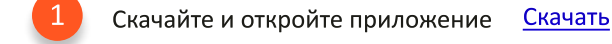

Вставьте ссылку организатора

Введите ваше имя и название организации во вкладке "войти", нажмите "Войти как гость"

При необходимости, включите видео и микрофон, нажмите "Продолжить"

Не забудьте разрешить доступ к микрофону и камере в браузере (обычно уведомление появляется в верхнем левом углу страницы)

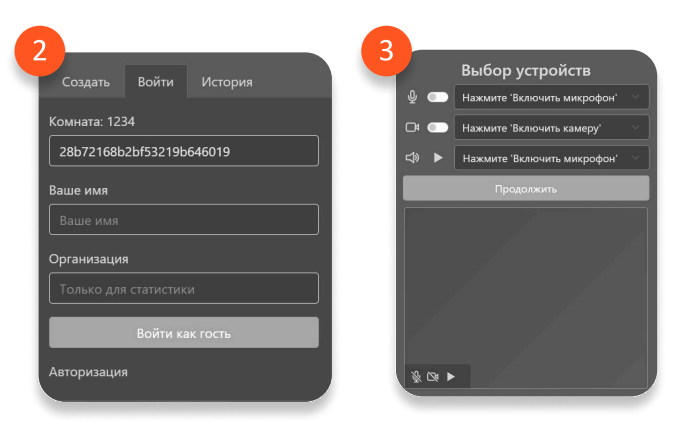

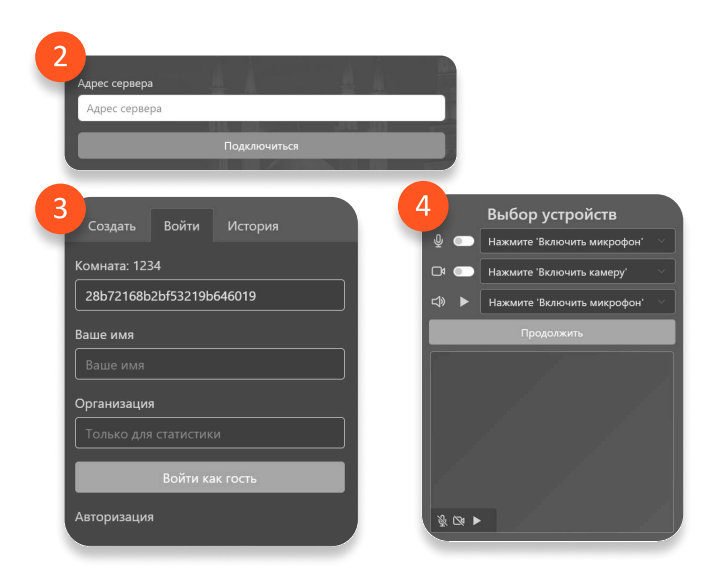

#### Экран встречи

Режим отображения пользователей встречи. Чат с А также режим доски. Боковое меню со Для детальной настройки макета перейдите: участниками всеми настройками Боковая панель => Опции => Макет встречи Сообщить о проблеме Полноэкранный режим Покинуть или Индикаторы завершить встречу состояния микрофона и видеокамеры 🖗 🕅 jan (я) учатсинка 5 Индикатор качества связи "Поднять руку" -Включить/отключить Включить/отключить Поделиться микрофон, выбор видеокамеру экраном сигнал для других устройства участников встречи

# Поделитесь контентом

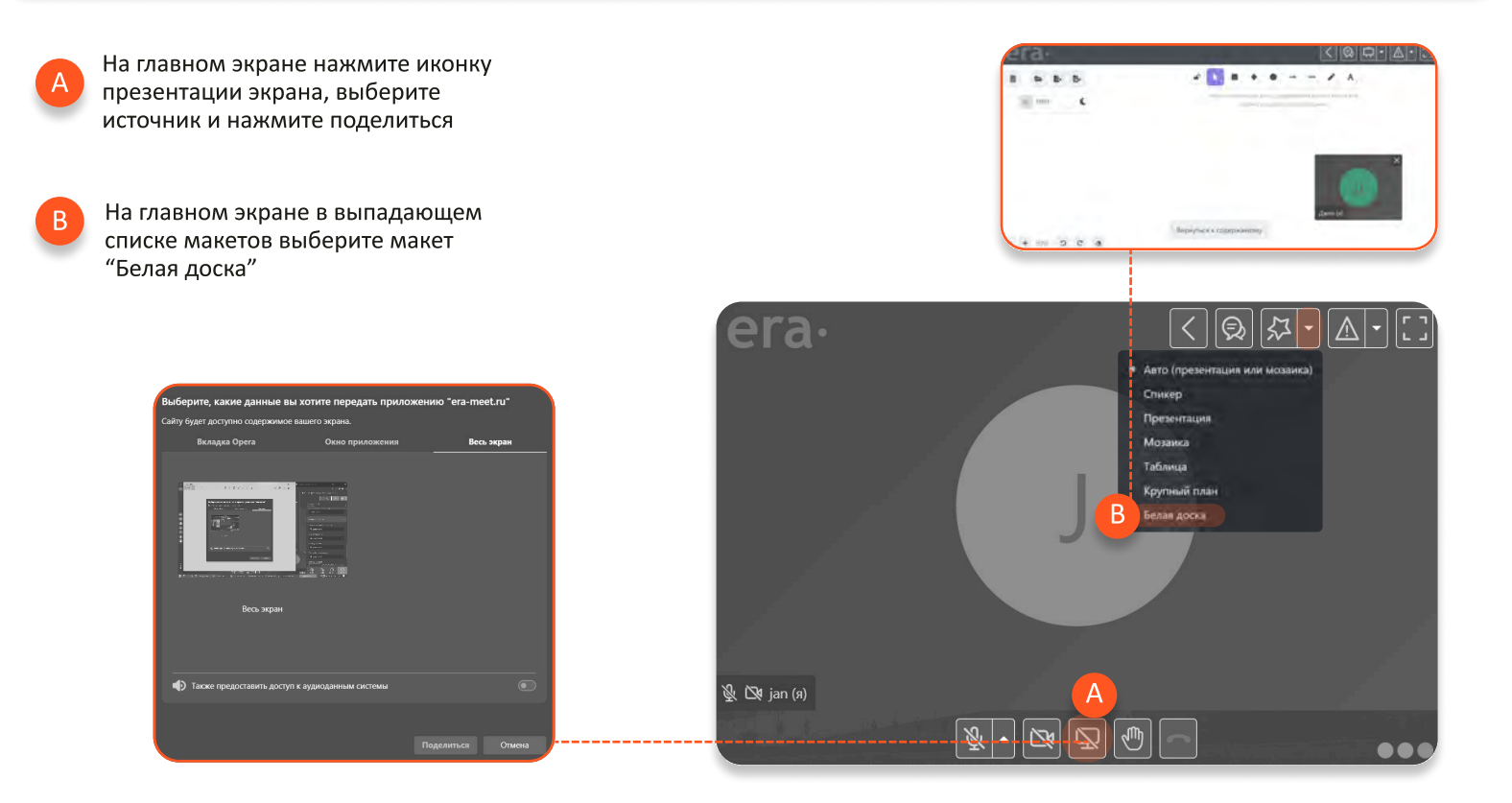

# Чат

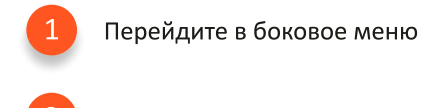

Выберите вкладку "Лента"

Пишите, создавайте опросы, отправляйте файлы

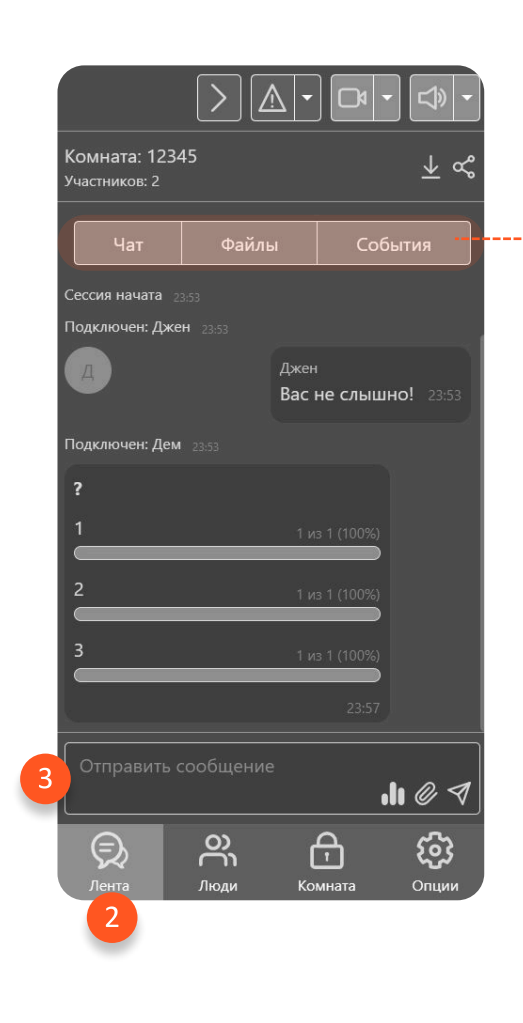

Фильтруйте, какая информация будет отображаться в ленте \* Только для модераторов

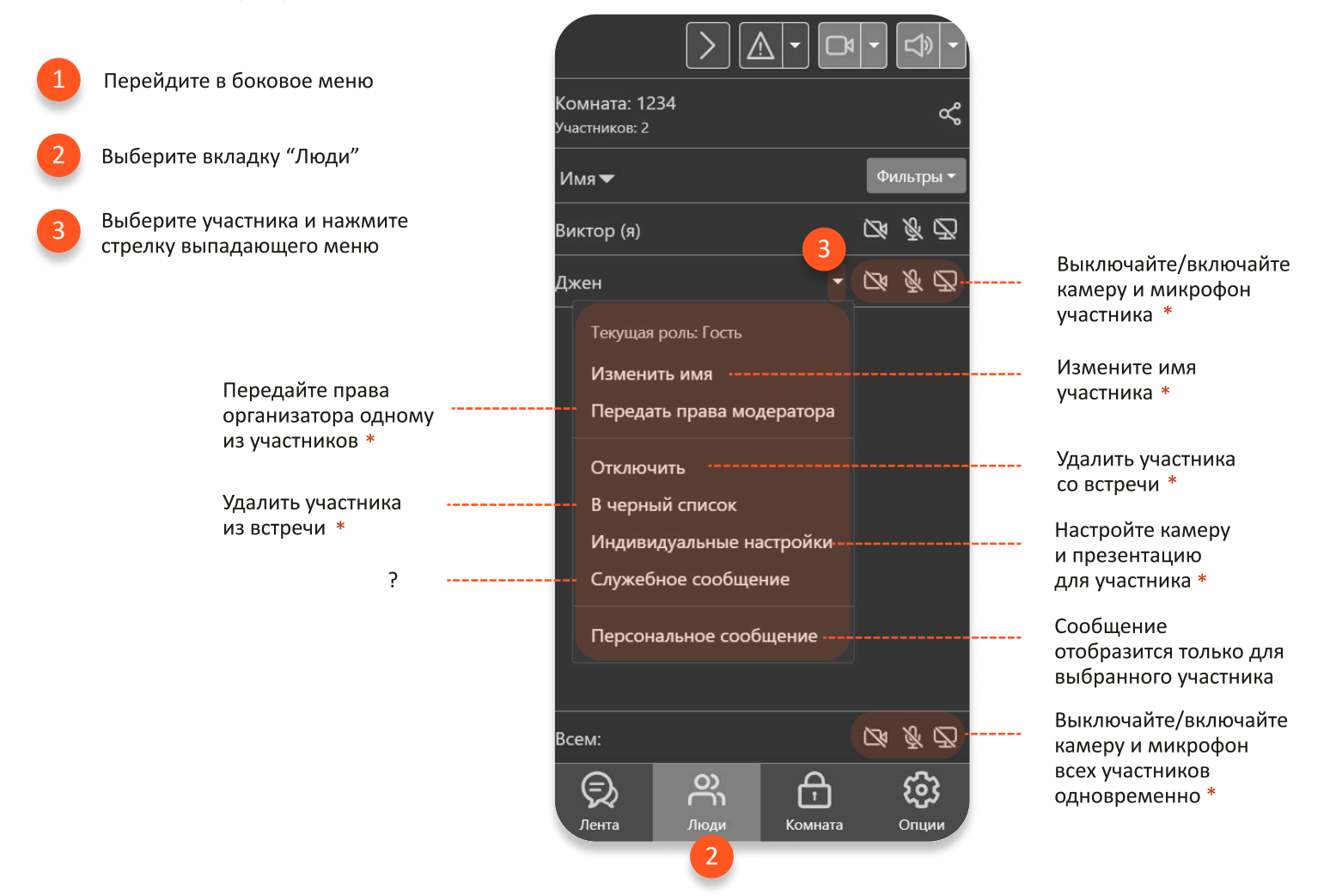

Опции

| 1 | Перейдите в боковое меню |                                                                                                    |  |                                         |               |                                              |                                                    |
|---|--------------------------|----------------------------------------------------------------------------------------------------|--|-----------------------------------------|---------------|----------------------------------------------|----------------------------------------------------|
| 2 | Выберите вкладку "Опции" |                                                                                                    |  | Комната: 1234<br>Участников: 1<br>Макет | ح<br>ب        |                                              | Выбор и настройка<br>макета                        |
|   |                          | Выбирайте<br>расположение<br>участников на экране                                                                |  | Трибуна<br>Видео                        | ~<br>~        |                                              | Настройки<br>отображения окон<br>видео и внешнего  |
|   |                          | Выбор заднего фона,<br>настройка, включение<br>эхоподавления,<br>шумоподавления<br>Изменение имени и<br>аватарки |  | Микрофон и камера<br>Настройки          | ×<br>×        | вида<br>Настройки качесте<br>связи, цветовой |                                                    |
|   |                          |                                                                                                    |  | Мой профиль                             | ~             |                                              | схемы, отображения<br>индикаторов и<br>уведомлений |
|   |                          |                                                                                                    |  |                                         |               |                                              |                                                    |
|   |                          |                                                                                                    |  |                                         | A &           |                                              |                                                    |
|   |                          |                                                                                                    |  | Лента Люди                              | Комната Опции |                                              |                                                    |

## Настройка комнаты

Настройка комнаты доступна только модераторам / организаторам встерчи

# Запись встречи

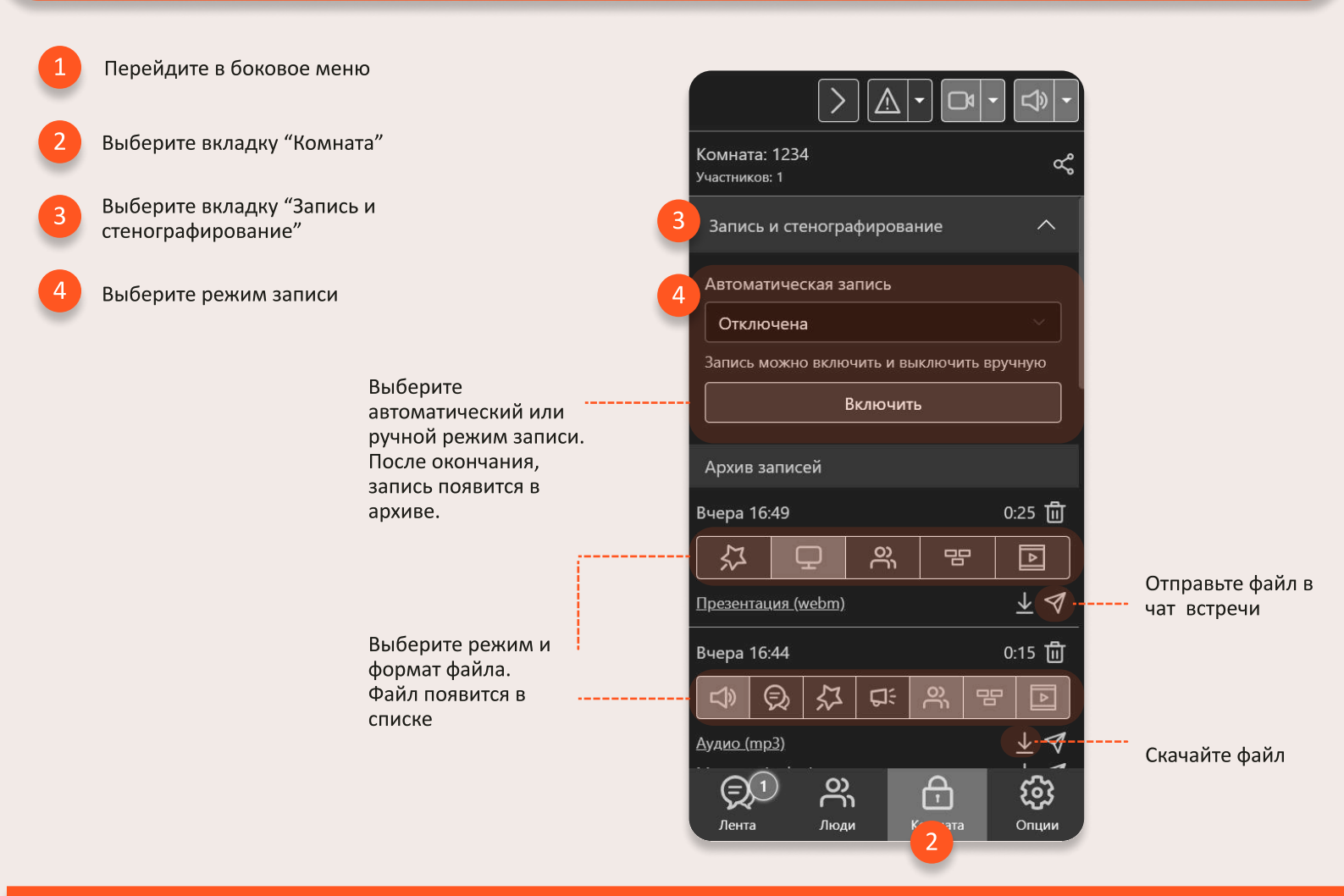

# Настройка прав участников

Модератор имеет возможность определять права участников встречи

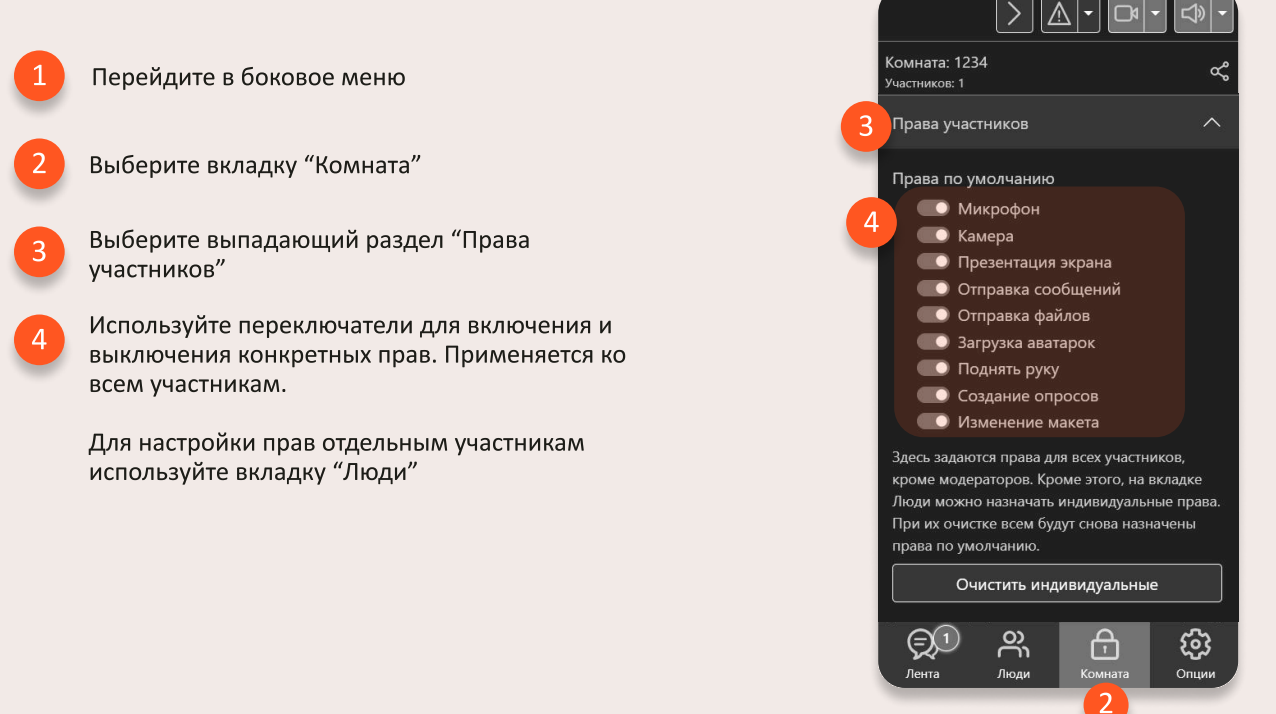

### Профиль комнаты

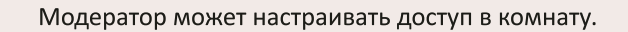

Перейдите в боковое меню

- Выберите вкладку "Комната"
- Выберите вкладку "Профиль комнаты"
- Из выпадающего списка выберите профиль

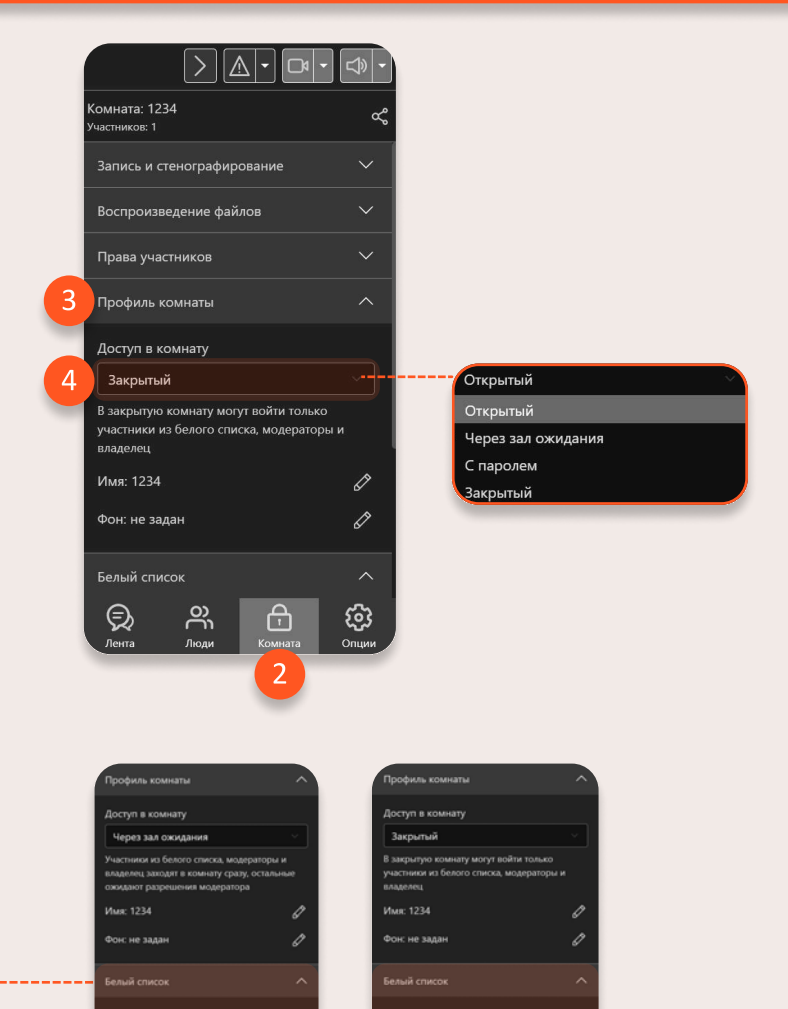

Для профилей "Через зал ожидания" и "Закрытый" появляется Белый список. В него можно добавить только тех пользователей, которые уже были допущены во встречу хотя бы раз.

# Черный список

Черный список не допускает выбранных участников во встречу.

Для добавления в черный список:

Перейдите в боковое меню

Выберите вкладку "Комната"

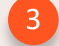

Выберите вкладку "Черный список"

Выберите участника из выпадающего списка

Можно добавить только тех пользователей, которые уже были допущены во встречу хотя бы раз

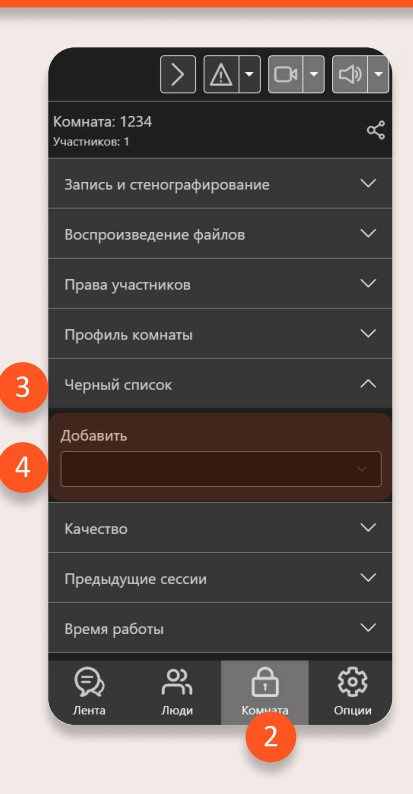

#### Качество связи

Вы можете настраивать качество связи для всех участников встречи:

Перейдите в боковое меню

- Выберите вкладку "Комната"
- Выберите вкладку "Качество"
- Выберите готовый профиль качества или детально настройте качество самостоятельно

(Для настройки качества связи только для себя перейдите: Боковое меню => Опции => Настройки)

### Предыдущие сессии

Вы можете посмотреть список всех сессий, выполненных в этой комнате:

Перейдите в боковое меню

Выберите вкладку "Комната"

Выберите вкладку "Предыдущие сессии"

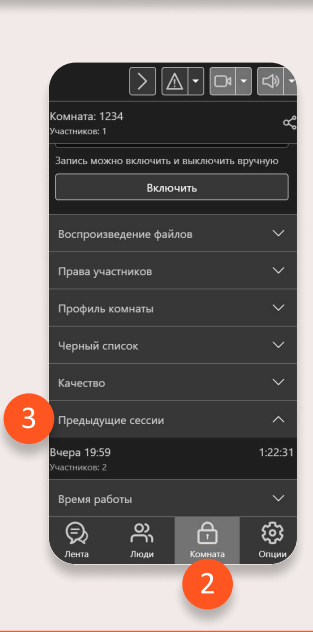

> @ • @ •

tra HD 4K (3840x2160

Ultra HD 4K (3840x2160

<u>\_\_\_\_</u>

台

30

⊜

ов камер, fp:

### Время работы

Выберите, когда комната будет открыта для участников:

Перейдите в боковое меню

Выберите вкладку "Комната"

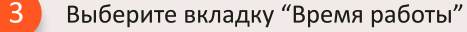

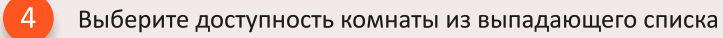

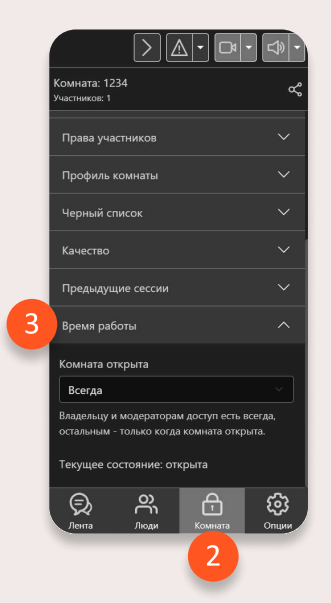